# INFORMATION SHEET

# How to request AIR Due/Overdue 10A Report

What you will need: Your practices' PIP (Practice Incentive Payment) Practice ID

The 10A report identifies patients due/overdue for immunisation, by PIP practice. The information can be broken down by MBS service date range. Practices can use this report to identify and recall patients due/overdue for immunisation.

#### Here are the steps to request 10A report for a practice:

1. Logon to AIR secure site: <u>https://www1.medicareaustralia.gov.au/ssl/acircirssamn</u> attach Authentication File name, enter user name and password

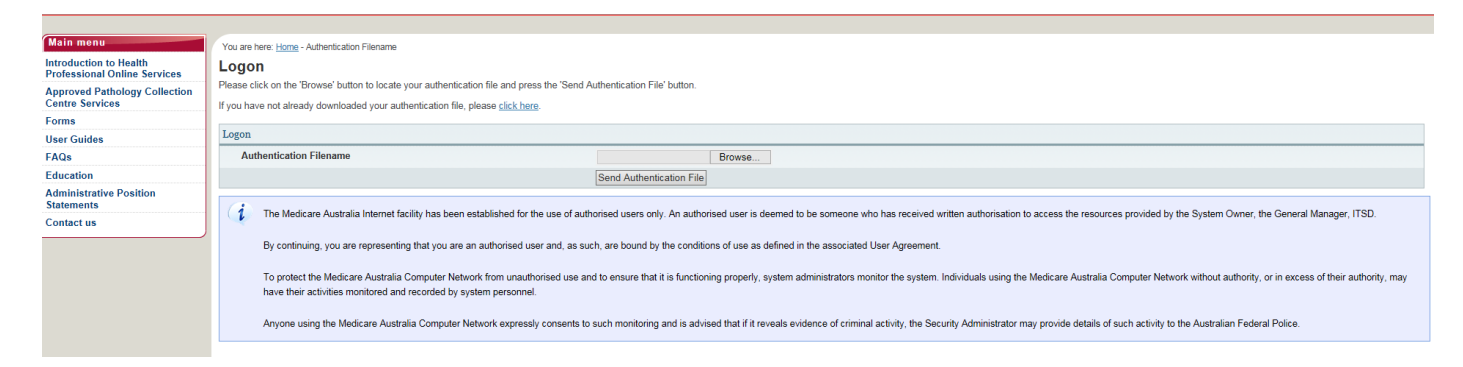

# 2. After logged in, select "Report Menu"

| tain menu       You are here: Home » Australian Immunisation Register         ustralian Immunisation Register       AIR Main Menu         taims Menu       This menu provides access to the following:         lentify Individual       Claims Menu allows you to display details of claims submitted to the Immunisation Register and your current Statement of Paymer         ockup       Identify Individual allows you to display the immunisation history for an individual.         erms and Conditions       Provider Menu allows you to amend your Internet contact details.         rivacy and Security       ecure Email(No new mail) |
|----------------------------------------------------------------------------------------------------|
|----------------------------------------------------------------------------------------------------|

#### 3. Under Reports Menu, select "Request a report"

| Main menu                        | You are here: Home » Australian Immunisation Register                                                                        |
|----------------------------------|----------------------------------------------------------------------------------------------------|
| Australian Immunisation Register | Reports Menu                                                                                                    |
| Main Menu                        | This menu provides access to the following:                                                                                  |
| Reports Menu                     | Request a Report lists the reports available for you to produce. This includes a variety of statistical and detailed reports |
| Request a Report                 | Modify Reports allows you to modify previously requested reports or delete an existing report.                               |
| Modify Reports                   | <u>View Reports</u> allows you to display and/or download reports you have previously requested.                             |
| View Reports                     |                                                                                                    |
| Lockup                           |                                                                                                    |
| Terms and Conditions             |                                                                                                    |
| Privacy and Security             |                                                                                                    |
| Secure Email(No new mail)        |                                                                                                    |

2

EASTERN SYDNEY An Australian Government Initiative

## 4. Select AIR010A-Due/Overdue Immunisation Practice Report

| Main menu                        | You are here: Home » Australian Immunisation Register                                                                                        |  |  |  |  |  |
|----------------------------------|----------------------------------------------------------------------------------------------------|--|--|--|--|--|
| Australian Immunisation Register | Request a Report                                                                                                    |  |  |  |  |  |
| Main Menu                        | Please select which report you require                                                                                                    |  |  |  |  |  |
| Reports Menu                     | AIR001A - Number of Individuals Registered with AIR                                                                                          |  |  |  |  |  |
| Request a Report                 | AIR001A - Number of Individuals Registered with AIR     AIR002A Number (or percentage) of individuals who have received valid vascinations   |  |  |  |  |  |
| Modify Reports                   | AIR002A - Number (of percentage) of individuals with have received valid vaccinations     AIR010A - Due/Overdue Immunisation Practice Report |  |  |  |  |  |
| View Reports                     | O AIR011B - Due/Overdue Report - by Vaccination Provider                                                                                     |  |  |  |  |  |
| Lockup                           | O AIR021A - Due/Overdue Report - by Medicare GP                                                                                              |  |  |  |  |  |
| Terms and Conditions             | Request Report                                                                                                    |  |  |  |  |  |
| Privacy and Security             | Troquest risport                                                                                                    |  |  |  |  |  |
| Secure Email(No new mail)        |                                                                                                    |  |  |  |  |  |

## 5. Tick any of the purpose for the report

| Please indicate the purpose for which you intend to use the information contained in the report.                      |  |  |  |  |  |  |  |  |  |
|----------------------------------------------------------------------------------------------------|--|--|--|--|--|--|--|--|--|
| To follow-up individuals who are overdue for a scheduled immunisation                                                 |  |  |  |  |  |  |  |  |  |
| ☐ To contact individuals who are in a risk group because of an outbreak of a disease                                  |  |  |  |  |  |  |  |  |  |
| $\square$ To maintain accurate records in order to provide an immunisation recall/reminder service                    |  |  |  |  |  |  |  |  |  |
| To identify particular individuals requiring an immunisation service                                                  |  |  |  |  |  |  |  |  |  |
| If the purpose which you intend to use the information is not covered by the above, please specify the purpose below. |  |  |  |  |  |  |  |  |  |
|                                                                                                    |  |  |  |  |  |  |  |  |  |
| Clear OK                                                                                                    |  |  |  |  |  |  |  |  |  |
|                                                                                                    |  |  |  |  |  |  |  |  |  |

- 6. Fill in the information required on the page:
  - Name of Report Give a name for the report, e.g. overdue report.
  - Frequency of Report How often you would like to receive the report, e.g. monthly.
  - **Report End Date** If you select the report to be produced monthly or quarterly, you need to give an end date, e.g. 12 months from today's date.
  - **Output of Report** Comma Separated (the report will be produced in CSV files that can be opened using excel) or Printable Version (the report will print a page per patient overdue).
  - Practice ID Your Practice Incentive Payment (PIP) Number
  - **MBS Service Period** Includes patients seen for MBS service at your practice e.g. in the last 24 months
  - Immunisation Status Select "Not Fully Immunised".
  - Not Fully Immunised Select "All Diseases".
  - Age Breakdown Select the patient's age range for the report e.g. birth to 8 years

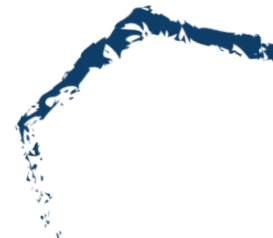

 Include individuals where – You can select whether to include individuals of the following three conditions (Natural Immunity, Medical Contraindication, only had 1 visit to the practice during the MBS service period) to be included in the report.

| Click "Ok" | to | comple | te the | request. |
|------------|----|--------|--------|----------|
|------------|----|--------|--------|----------|

| ort                                                                 | AIR 10A report                                                                                                    |                                                           |                                                             |
|---------------------------------------------------------------------|----------------------------------------------------------------------------------------------------|-----------------------------------------------------------|-------------------------------------------------------------|
| a name for this report                                              |                                                                                                    |                                                           |                                                             |
| Denert                                                              |                                                                                                    |                                                           |                                                             |
| Report                                                              | Please select the frequency for this repo                                                                                      | rt                                                        |                                                             |
| ts will produce on the first day of each month. Quarterly reports v | will produce on the first of January, April, July &                                                                            | October                                                   |                                                             |
| late                                                                | DD.MM.CCYY                                                                                                    |                                                           |                                                             |
| an end date to cease production of monthly and quarterly reports    | s, eg. 20.08.2014                                                                                                    |                                                           |                                                             |
| port                                                                | Comma Separated<br>(These reports may be imported into spre<br>OPrintable Version<br>NOTE: All reports will be displayed on th | eadsheet and<br>e View Report                             | database applications.)<br>ts page once they have been proc |
|                                                                     | Please enter your PIP Practice ID                                                                                              |                                                           |                                                             |
| Period                                                              | Include individuals seen for a MBS service                                                                                     | ce within the p                                           | ractice in the last                                         |
| h MBS services conducted during this period by providers at you     | ur practice will be included in the report.                                                                                    | 3 months<br>6 months<br>9 months                          |                                                             |
| a status                                                            | Please tick the immunisation status of the<br>Not Fully Immunised<br>All Individuals                                           | 12 months<br>18 months<br>2 years                         | wish to be included in this repo                            |
| nunised - Overdue by Disease                                        | Include individuals overdue for:                                                                                               | 3 years<br>4 years<br>5 years<br>6 years                  |                                                             |
| wn                                                                  | Please select the age breakdown you wi                                                                                         | 7 years                                                   | led.                                                        |
|                                                                     | O Birth Date Range From                                                                                                    | 8 years<br>9 years                                        | <b>#</b>                                                    |
|                                                                     | Age Range From Birth V To                                                                                                    | 10 years                                                  |                                                             |
|                                                                     | NOTE: The maximum Age Breakdown Ra                                                                                             | 15 years<br>20 years                                      | s 10 years.                                                 |
| iduals where                                                        | A Natural Immunity has been recorded<br>A Medical Contraindication has been                                                    | 25 years<br>30 years<br>35 years                          |                                                             |
|                                                                     | A single visit was made to the practice                                                                                        | 40 years                                                  | service period.                                             |
| OK                                                                  |                                                                                                    | 45 years                                                  |                                                             |
|                                                                     |                                                                                                    | 55 years                                                  |                                                             |
|                                                                     |                                                                                                    | 60 years<br>65 years                                      |                                                             |
| ssages relating to the Request Report process will appear b         | elow                                                                                                    | 70 years                                                  |                                                             |
|                                                                     |                                                                                                    | 75 years                                                  |                                                             |
| ssages relating to the Request Report process will appear b         | elow                                                                                                    | 65 years<br>70 years<br>75 years<br>80 years<br>80+ years |                                                             |

# 7. Select the details you wish to appear in the report. You will need to select all the individuals' details, overdue details and vaccine details.

# You are here: Home » Australian Immunisation Register

# **Request New Report**

AIR010A - Due/Overdue Immunisation Practice Report

A separate file will be produced for each section identified below. A file will only be produced when options have been selected from that file. An individual's personal details will a gender and overdue status. A unique reference number will be used to match an individual in each file. Please select the details you wish to appear in the report.

| INDIVIDUAL | 'S DETAIL FILE                                | <ul> <li>✓ Individual's Medicare Number</li> <li>✓ Address Details</li> </ul> |  |  |  |  |
|------------|-----------------------------------------------|-------------------------------------------------------------------------------|--|--|--|--|
| OVERDUE D  | DETAILS FILE                                  | Due/Overdue Details                                                           |  |  |  |  |
| VACCINE DI | ETAILS FILE                                   | ☑ Vaccine Details                                                             |  |  |  |  |
| NATURAL I  | MMUNITY/MEDICAL CONTRAINDICATION DETAILS FILE | ☑ Natural Immunity<br>☑ Medical Contraindication                              |  |  |  |  |
| Clear      | Send Report Request                           |                                                                               |  |  |  |  |

Your request for the report has been successful. This report will be displayed on the View Reports page once it has been produced.

-

37

If your request is successful, you will see the message appear on the page as shown below:

#### 1 Any messages relating to the Request Report process will appear below

Your request for the report has been successful. This report will be displayed on the View Reports page once it has been produced.

Please press the 'Modify Sort Sequence' button if you wish to view or change the pre-defined sort parameters for this report.

Your report will be available on AIR secure site the next day.

#### 8. To view the report, logon to AIR, go to "Reports Menu" > "View Reports".

You are here: Home » Australian Immunisation Register

#### **Reports Menu**

This menu provides access to the following:

- · Request a Report lists the reports available for you to produce. This includes a variety of statistical and detailed reports.
- Modify Reports allows you to modify previously requested reports or delete an existing report.

• <u>View Reports</u> allows you to display and/or download reports you have previously requested.

#### 9. Select the report you wish to view and click "View/Download Report".

#### 10. A) If you chose "comma separated" in Step 6 as output of the report:

i. Once the report is downloaded, click "open" to see all files in a new window.

| Wha   | at do you want to do with acircirsvrep.zip? |
|-------|---------------------------------------------|
| Size: | 8.36 KB                                     |
| From  | : www1.medicareaustralia.gov.au             |
| •     | Open                                        |
|       | The file won't be saved automatically.      |
| +     | Save                                        |
| +     | Save as                                     |

#### ii. The zip file contains the following files:

| BP170106   | Text Document           |  |  |  |  |
|------------|-------------------------|--|--|--|--|
| 🐴 DO170106 | Microsoft Excel Comma S |  |  |  |  |
| 🖳 IH170106 | Microsoft Excel Comma S |  |  |  |  |
| MM170106   | Microsoft Excel Comma S |  |  |  |  |
| KC170106   | Microsoft Excel Comma S |  |  |  |  |
|            |                         |  |  |  |  |

BP file: An explanatory document of the report;

**DO file:** Details of overdue diseases of the immunisation overdue individuals; **IH file:** Details of individuals;

NM file: Natural Immunity of individuals (if recorded);

VC file: Immunisation history of the immunisation overdue individuals.

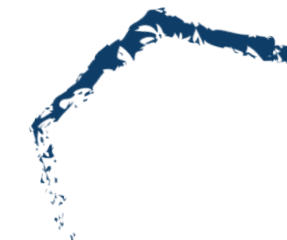

- iii. Open the **DO file** and select **'File' > 'Save As'** and save in a folder on your pc (Suggest creating a new folder titled 'AIR Overdue Lists')
- iv. Rename the file:
  - a. File name: the current year, month
  - b. Save as type: select Excel Workbook(\*.xlsx) e.g. "201701January.xlsx"

|   |                                  | lii                                      |       | Cancel    |        |             |   |      |   |       |   |
|---|----------------------------------|------------------------------------------|-------|-----------|--------|-------------|---|------|---|-------|---|
|   |                                  | Excel Workbook (*.xlsx)                  |       |           |        |             |   |      |   |       |   |
|   | THE COULD                        | Excel Macro-Enabled Workbook (*.xlsm)    |       |           |        |             |   |      |   |       |   |
|   | All Save As                      | Excel Binary Workbook (*.xlsb)           |       |           |        |             |   |      |   |       |   |
| 1 |                                  | Excel 97-2003 Workbook (*.xls)           |       |           |        |             |   |      |   |       |   |
|   | ← → * T ▼                        | CSV UTF-8 (Comma delimited) (^.csv)      |       |           |        |             |   |      |   |       |   |
|   |                                  | XML Data (*.xml)                         |       |           |        |             |   |      |   |       |   |
|   | Organize 🔻 Ne                    | Single File web Page (".mnt;".mntml)     |       |           |        |             |   |      |   |       |   |
|   |                                  | Evcel Template (* vitv)                  |       |           |        |             |   |      |   |       |   |
|   | 💻 This PC                        | Excel Macro-Enabled Template (* vitm)    |       |           |        |             |   |      |   |       |   |
|   |                                  | Excel 97-2003 Template (* vit)           |       |           |        |             |   |      |   |       |   |
|   | Desktop                          | Text (Tab delimited) (* txt)             |       |           |        |             |   |      |   |       |   |
|   | Documents                        | Unicode Text (*.txt)                     |       |           |        |             |   |      |   |       |   |
|   |                                  | XML Spreadsheet 2003 (*.xml)             |       |           |        |             |   |      |   |       |   |
|   | Downloads                        | Microsoft Excel 5.0/95 Workbook (*.xls)  |       |           |        |             |   |      |   |       |   |
|   | 💧 Music                          | CSV (Comma delimited) (*.csv)            |       |           |        |             |   |      |   |       |   |
|   | <b>D</b>                         | Formatted Text (Space delimited) (*.prn) |       |           |        |             |   |      |   |       |   |
|   | Pictures                         | Text (Macintosh) (*.txt)                 |       |           |        |             |   |      |   |       |   |
|   | Videos                           | Text (MS-DOS) (*.txt)                    |       |           |        |             |   |      |   |       |   |
|   |                                  | CSV (Macintosh) (*.csv)                  |       |           |        |             |   |      |   |       |   |
|   | 🔛 OS (C:)                        | CSV (MS-DOS) (*.csv)                     |       |           |        |             |   |      |   |       |   |
|   | 👳 PHC Delivery                   | DIF (Data Interchange Format) (*.dif)    |       |           |        |             |   |      |   |       |   |
|   |                                  | SYLK (Symbolic Link) (*.slk)             |       |           |        |             |   |      |   |       |   |
|   | Public (P:)                      | Excel Add-in (*.xlam)                    |       |           |        |             |   |      |   |       |   |
|   | 🛖 Archive (Z:)                   | Excel 97-2003 Add-In (".xia)             |       |           |        |             |   |      |   |       |   |
|   |                                  | PDF (".pdf)<br>VDS Decument (* vns)      |       |           |        |             |   |      |   |       |   |
|   |                                  | Strict Open XML Spreadsheet (* visv)     |       |           |        |             |   |      |   |       |   |
|   | File name:                       | OpenDocument Spreadsheet (* ods)         |       |           |        |             |   |      |   |       |   |
|   |                                  | covice the spreadsheet (16ds)            | _     |           |        |             | _ |      |   |       |   |
|   | Save as type:                    | CSV (Comma delimited) (^.csv)            |       |           |        |             |   |      |   |       | ~ |
|   | Authors:                         |                                          | Tags: | Add a tag | Title: | Add a title |   |      |   |       |   |
|   |                                  |                                          | -     | 1         |        |             |   |      |   |       |   |
|   |                                  |                                          |       |           |        |             |   |      |   |       |   |
|   | <ul> <li>Hide Folders</li> </ul> |                                          |       |           |        | Tools       | + | Save | C | ancel |   |
|   | in the folders                   |                                          |       |           |        |             |   |      | _ |       |   |

- v. Open the saved copy, and right click on the first date in the column titled 'Date due', select 'Sort by Newest to Oldest'
- vi. Your overdue list is now sorted by the most recently overdue at your practice
- vii. Work through your list, comparing with your practice software patient information.
  - a. If patient **has** had the immunisation/s they are listed as overdue for, notify AIR via regular means
  - b. If patient **has not** had the immunisation/s they are listed as overdue for, use recall/reminder system

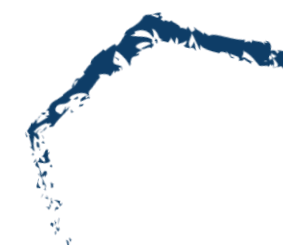

## B) If you chose "Printable Version" in Step 6 as output of the report:

#### You are here: Home » Australian Immunisation Register

#### **View Reports**

Download

You have selected report AIR010A Due/Overdue Immunisation Practice Report . You have chosen the option to view the report, however, if your report is in excess of 30 pages in length, only the first 3 the Download button and you will be prompted through the download function.

Downloaded reports are in zip format and you will need a decompression utility on your computer to view the file. Aladdin Expander and Stuffit Expander are free from the Aladdin Systems web site.

DUE/OVERDUE IMMUNISATION PRACTICE REPORT (AIR010A) Phone: 1800 653 809 (Call charges apply from mobiles or pay phones only) FIP Practice: Requesting Provider: MBS Service period date range: Report produced on: Report current as at:

Report Requested by Provider Number

AIR010A Due/Overdue Immunisation Practice Report

You can view the report online or download the report. The report displays each individual's information separately.

#### Providers registered at Practice location/s

The 10A report lists the vaccination providers who were registered within your practice during MBS services period. If you have any enquiries regarding the providers' information, please contact the Practice Incentives Program (PIP) on 1800 222 032.

#### Further support:

If you are having difficulty with AIR online access or these reports, please call the AIR online helpdesk on 1300 650 039.

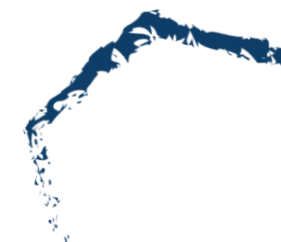